راهنمای ثبت نام بیمه سلامت از طریق سایت صندوق حمایت وکلای دادگستری

https://pardakht-hamivakil.ir/ ورود به پورتال صندوق حمایت وکلا به آدرس -۱

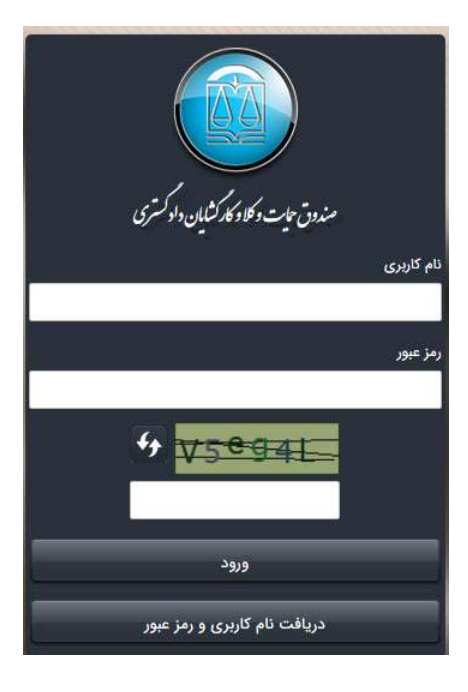

۲- نام کاربری و رمز عبور خود را وارد کنید.

۳- پس از ورود به پورتال شخصی، کلید "بیمه سلامت" از منوی بالای صفحه را انتخاب کنید.

پرداخت فیش ارسال عکس درخواست مقاصا حساب تغییر رمز عبور جستجوی وکیل درخواست وام بیمه سلامت مدارک پرونده افراد تحت تکفل خروج

۴-در این مرحله اطلاعات خود را مشاهده میکنید،در صورت مغایرت میتوانید اطلاعات نمایش داده را اصلاح کنید.

| 8               |                                        | بيمه سلامت                                                 |
|-----------------|----------------------------------------|------------------------------------------------------------|
| نام خانوادگی    |                                        | کد ملی                                                     |
|                 |                                        |                                                            |
| شماره شناسنامه  | تولد                                   | تاريخ<br>                                                  |
|                 |                                        |                                                            |
| شمارہ تلفن ثابت | ، تلفن همزاه                           | شماره پروانه وکالت<br>ــــــــــــــــــــــــــــــــــــ |
|                 |                                        |                                                            |
|                 |                                        | كدپستى                                                     |
|                 |                                        |                                                            |
| حل تولد نسبت    | گی نام پدر شماره شناسنامه تاریخ تولد ه | # انتخاب کد ملی نام خانواد                                 |
|                 |                                        |                                                            |
|                 | ثبت افراد تحت تكفل                     |                                                            |
|                 | ثبت درخواست                            |                                                            |

•-برای ثبت افراد تحت تکفل کلید "ثبت افراد تحت تکفل" را انتخاب کنید.چنانچه تا به حال افراد تحت تکفل را در سیستم صندوق ثبت کرده باشید اطلاعات ایشان نمایش داده خواهد شد.

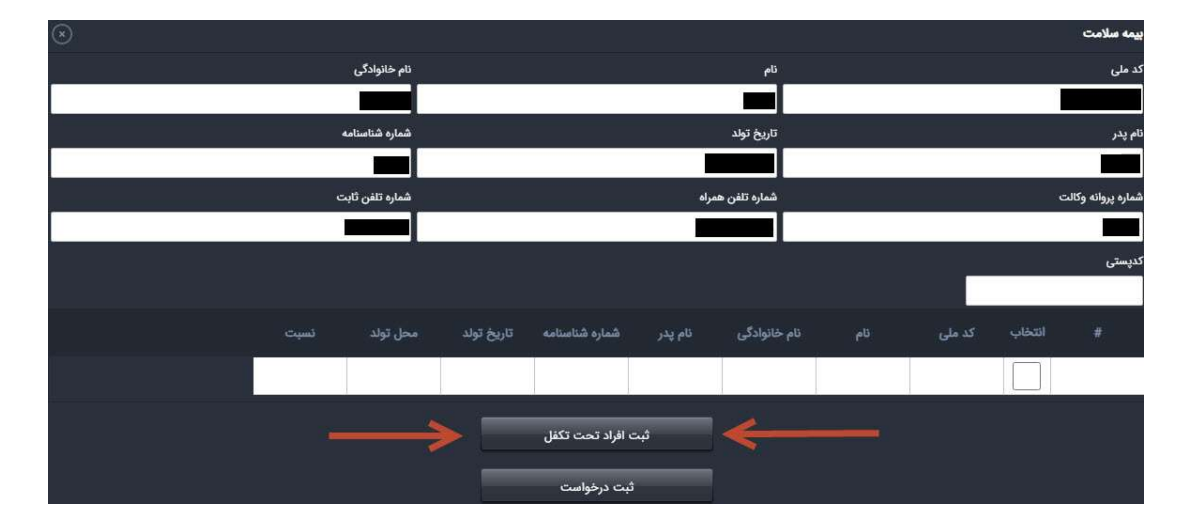

۲-در صورت نیاز به ثبت افراد تحت تکفل جدید، کلید "ثبت شخص تحت تکفل جدید" را انتخاب کرده و اطلاعات خواسته شده را کامل و کلید "ثبت" را بزنید.

|      |          |            |                |         |              |     |        |       | افراد تحت تكفل |
|------|----------|------------|----------------|---------|--------------|-----|--------|-------|----------------|
| نسبت | محل تولد | تاريخ تولد | شماره شناسنامه | نام پدر | نام خانوادگی | ئام | کد ملی | اصلاح | #              |
|      |          |            |                |         |              |     |        |       |                |
|      |          |            |                |         |              |     |        |       |                |
|      |          |            |                |         |              |     |        |       |                |
|      |          |            |                |         |              |     |        |       |                |
|      |          |            |                |         |              |     |        |       |                |
|      |          |            |                |         |              |     |        |       |                |
|      |          |            |                |         |              |     |        |       |                |
|      |          |            |                |         |              |     |        |       |                |
|      |          | > =        | ص تحت تکفل جدی | ثبت شخ  | ←            |     |        |       |                |

| $\odot$ |               |                | 8 | افراد تحت تكفل |
|---------|---------------|----------------|---|----------------|
|         | کد ملی        | نام خانوادگی   |   | ئام            |
| 2       |               |                |   |                |
|         | تاريخ تولد    | شماره شناسنامه |   | نام پدر        |
| ]       |               |                |   |                |
|         | نسبت          | محل تولد       |   | جنسيت          |
| ~       | 🗸 فرزند پسر   | آباد           | * | مرد            |
|         | $\rightarrow$ | ئېت            |   |                |

 ۲- بعد از بازگشت به منوی قبلی و پس از حصول اطمینان از صحت اطلاعات روی کلید "ثبت درخواست" در پایین صفحه کلیک کنید.

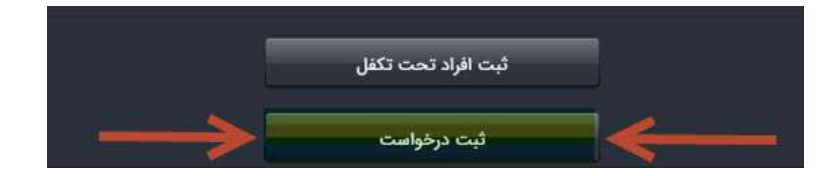